# PERFORM IKE IPPOlicie

# BEDIENUNGSANLEITUNG TEAM BOX UND TRACKER

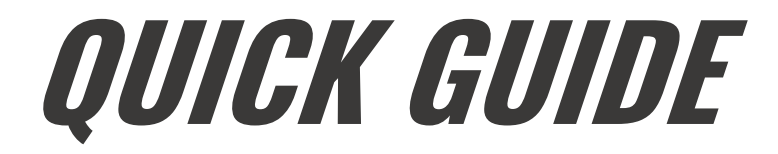

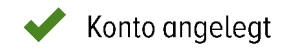

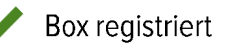

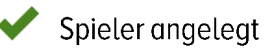

## TRACKING

- Lade alle Tracker vor jeder Einheit vollständig auf.
- Verteile die Gürtel bereits in der Kabine an deine Spieler.
- Du kannst mit oder ohne iPad tracken.

#### Mit iPad

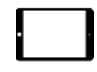

Melde dich an und folge den Anweisungen in der App.

#### **Ohne** iPad

Notiere auf dem beiliegenden Blatt, welcher Spieler welchen Tracker hat:

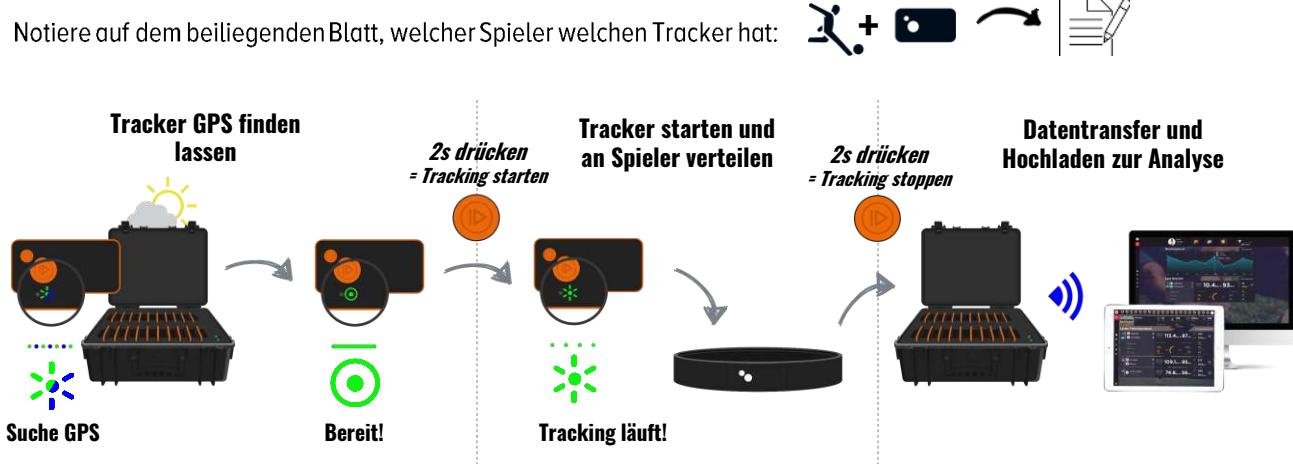

Ausgesteckte Box mit eingeschalteten Trackern 20 Min. vor dem Tracking unter freien Himmel stellen, um GPS zu finden.

Orangene Trackerknöpfe stimmen mit den weissen Punkten am Gürtel überein!

Stecke die Tracker zurück in die Box. Coach App oder Desktop Uploader für Datentransfer und Hochladen verwenden.

## ANALYSE

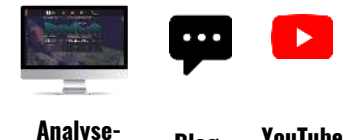

Daten werden nach dem Hochladen automatisch verarbeitet. Gehe auf app.tracktics.com um die Ergebnisse zu analysieren und um dich und deine Mannschaft besser zu machen! Tipps zur Analyse erhältst du auf unserem Blog und dem TRACKTICS YouTube Kanal.

Analyse-Blog plattform

YouTube Kanal

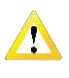

Tracker einzeln ausschalten, falls sie nach einem Ladevorgang in der Box nicht direkt verwendet werden. Wenn die Box ausgesteckt wird, laufen die Tracker trotzdem weiter!

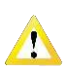

Tracker und Box nicht für mehr als 4 Stunden aufladen und nicht für längere Zeit an Orten mit direkter Sonneneinstrahlung lagern.

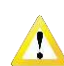

Tracker voll aufladen, bevor sie für längere Zeit (z.B. Winterpause) gelagert werden, ohne eingesetzt zu werden.

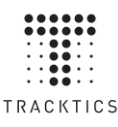

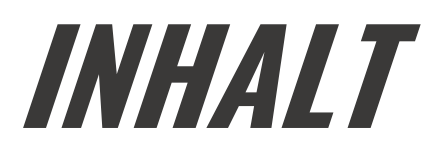

| Ql             | JICK GUIDE                                                       | <b>S. 2</b>  |
|----------------|------------------------------------------------------------------|--------------|
| IN             | HALT                                                             | <b>S. 3</b>  |
| ÜE             | ÜBERBLICK                                                        |              |
| BEDIENUNG      |                                                                  |              |
| •              | TRACKER UND GÜRTEL                                               |              |
| •              | TEAM BOX, COACH APP, DESKTOP UPLOADER, ANALYSEPLATTFORM          |              |
| ERSTE SCHRITTE |                                                                  |              |
| 1.             | COACH APP ODER UPLOADER HERUNTERLADEN                            |              |
| 2.             | TRAINERKONTO ERSTELLEN                                           |              |
| 3.             | TEAM BOX REGISTRIEREN UND EINRICHTEN                             |              |
| 4.             | SPIELER ANLEGEN                                                  |              |
| TRACKING       |                                                                  |              |
| 1.             | TRACKER VOLL AUFLADEN                                            |              |
| 2.             | TRACKER EINSCHALTEN UND GPS FINDEN                               |              |
| 3.             | TRACKER STARTEN, VERTEILEN UND IN DEN GÜRTEL STECKEN             |              |
| 4.             | TRACKER STOPPEN UND ZURÜCK IN DIE TEAM BOX STECKEN               |              |
| 5.             | EINHEIT VON DER TEAM BOX TRANSFERIEREN UND ZUR ANALYSE HOCHLADEN |              |
| 6.             | EINHEIT BEARBEITEN                                               |              |
| ANALYSE        |                                                                  | <b>S. 12</b> |
| SUPPORT        |                                                                  | S. 13        |
| HINWEISE       |                                                                  | <b>S. 14</b> |

### Falls du dir lieber Videos anschaust, um das Produkt kennen zu lernen, gehe auf www.tracktics.com/start

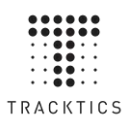

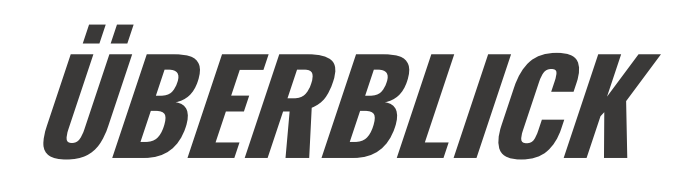

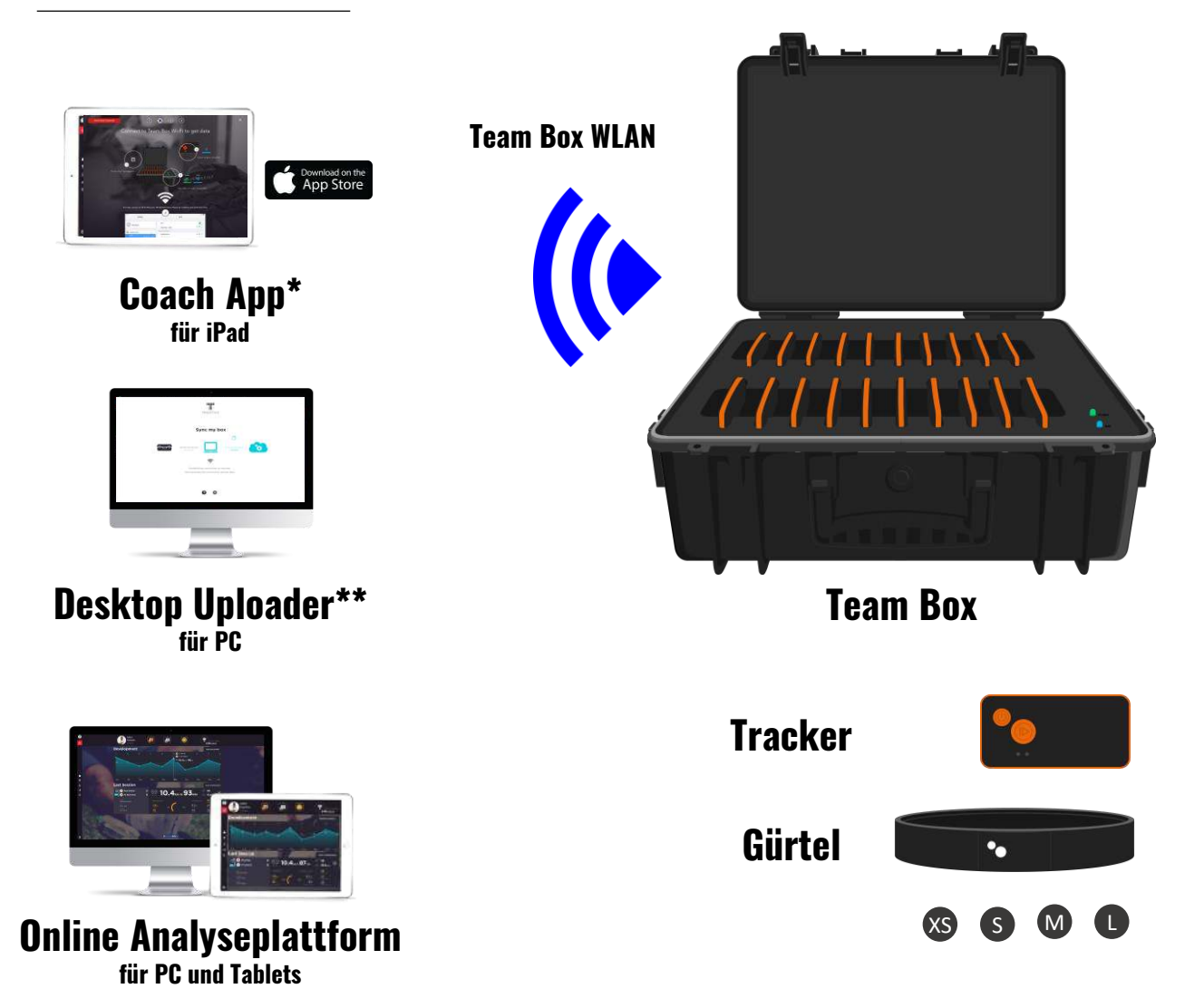

**Team Box:** Dient der Aufbewahrung und zum Aufladen von bis zu 20 Trackern. Außerdem werden über das Team Box WLAN die Tracking-Daten auf das iPad oder den PC übertragen.

**Tracker:** Tragbarer Performance-Tracker, der Positions- und Bewegungsdaten aufzeichnet und von den Spielern in einem Gürtel getragen wird.

Gürtel: Der elastische Gürtel wird vom Spieler auf Hüfthöhe getragen. In Größen XS, S, M und L.

**Coach App:** Führt dich durch den Tracking Prozess. Markiere Events und Übungen, und übertrage die Tracking Daten via Box WLAN von der Box auf die App. Lade sie anschließend auf die Analyseplattform hoch. Erhältlich im Apple App Store.

**Desktop Uploader: Alternative zur Coach App.** Übertrage die Tracking Daten via Box WLAN von der Box auf den PC. Lade sie anschließend auf die Analyseplattform hoch. Erhältlich auf <u>tracktics.com/uploader</u>. **Online Analyseplattform:** Alle Tracking-Daten deiner Spieler auf einen Blick. Bearbeite und analysiere deine Einheiten. Zugänglich über den Browser (Safari, Firefox, Chrome) auf <u>app.tracktics.com</u>.

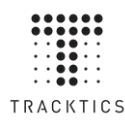

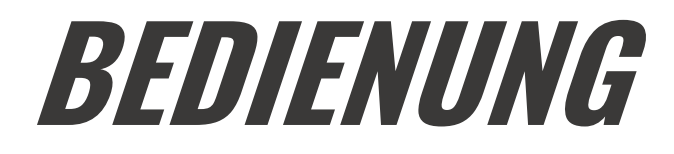

## TRACKER UND GÜRTEL

#### Die Tracker Knöpfe

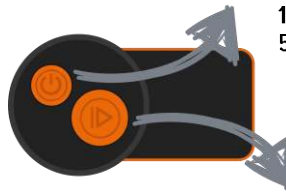

1x kurz drücken: Ein-/Ausschalten 5 Sek. drücken: Hard Reset (bei Fehlfunktion)

2 Sek. drücken: Modus "Tracking" starten/stoppen (nur falls GPS gefunden) 2x kurz drücken: WLAN starten (nur Spielerprodukt)

#### Die Tracker LEDs

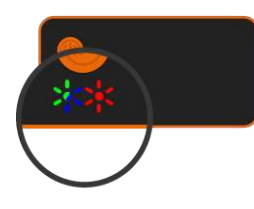

| ••••• | *       | GPS Suche läuft                                                                                                    |      | ۲      | Lade (1.5h bis zur vollständigen Aufladung)                                                            |
|-------|---------|----------------------------------------------------------------------------------------------------|------|--------|----------------------------------------------------------------------------------------------------|
|       | •<br>*  | Bereit! (GPS gefunden)<br>Tracke                                                                                                 | •••• | 。<br>* | Voll aufgeladen (LED aus)<br>Batterie unter 90min<br>Batterie fast leer (weniger als 5min verbleibend) |
|       | •<br>** | <ul> <li>Verbunden (mit Box)</li> <li>WLAN bereit (nur für Spielerprodukt)</li> <li>Datentransfer (nicht ausschalten)</li> </ul> |      |        |                                                                                                    |

#### Der Gürtel

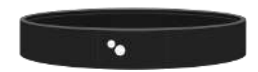

Der Gürtel wird auf Hüfthöhe getragen. Die beiden weißen Punkte zeigen nach vorne und müssen mit den orangen Knöpfen des Trackers übereinstimmen.

## TEAM BOX, COACH APP, DESKTOP UPLOADER, ANALYSEPLATTFORM

Wird die Box an den Strom angeschlossen, schaltet sie sich automatisch an. Alle angeschlossenen Tracker schalten sich ebenfalls an. Wird die Box vom Strom getrennt, schaltet sie sich aus, die Tracker bleiben aber angeschaltet.

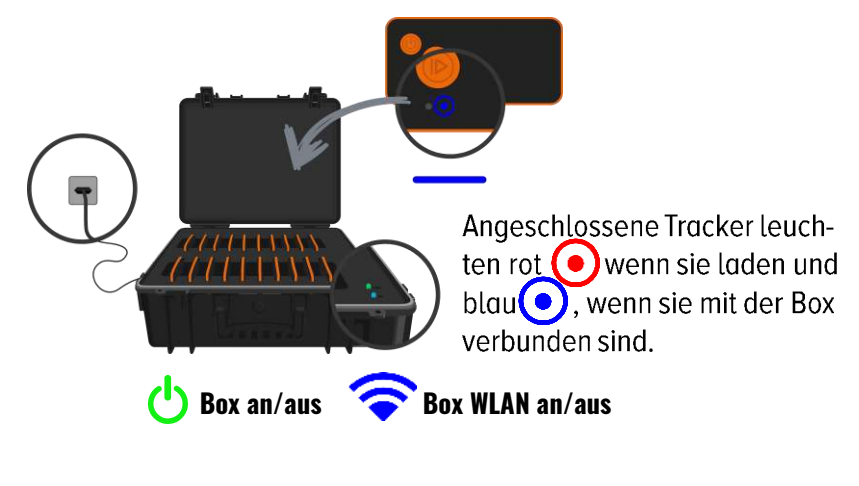

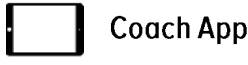

Für diverse Funktionen während des Trackings, Datentransfer, und zum Hochladen der Daten auf die Analyseplattform.

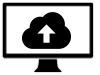

Uploader für PC (Alternative zur Coach App)

Für Datentransfer und zum Hochladen der Daten auf die Analyseplattform.

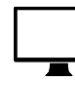

Analyseplattform

Für die Bearbeitung der Einheiten und die Datenanalyse.

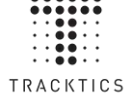

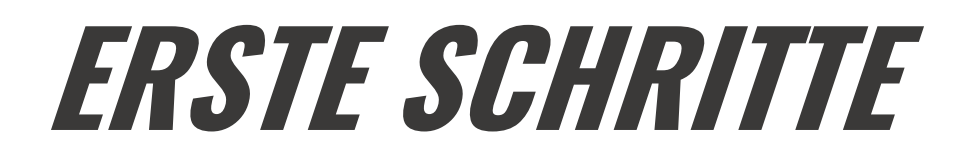

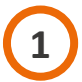

## COACH APP ODER DESKTOP UPLOADER HERUNTERLADEN

Falls du TRACKTICS mit dem iPad verwenden willst, lade die Coach App herunter. Falls nicht, lade den Desktop Uploader herunter.

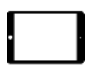

Gehe in den Apple App Store auf deinem iPad und suche nach TRACKTICS Coach. Lade die App herunter.

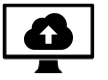

Öffne in deinem Browser tracktics.com/uploader und lade den Desktop Uploader herunter.

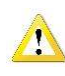

Nicht die iPhone App für Spieler herunterladen! Nur die Coach App für das iPad funktioniert mit der Team Box!

Der Desktop Uploader ist eine Alternative zur iPad App (erhältlich ab September 2018).

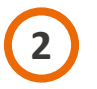

## TRAINERKONTO ERSTELLEN

Öffne die TRACKTICS Coach App auf dem iPad *oder* gehe in deinem Browser auf die Analyseplattfrom unter <u>app.tracktics.com</u>. Klicke auf "Konto erstellen" und folge dem Prozess.

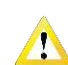

🕂 Stelle sicher, dass du bei der Anmeldung "Trainer" auswählst!

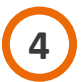

## **TEAM BOX REGISTRIEREN UND EINRICHTEN**

Um deine Team Box verwenden zu können, musst du diese für dein Trainerkonto registrieren.

- Stelle sicher, dass du in der iPad App mit deinem Trainerkonto angemeldet bist und Internetzugriff hast.
- Klicke auf "Mit Box loslegen" und folge dem Prozess.
- Die Box hat ihr eigenes WLAN, um Daten auf das iPad zu übertragen. Verwende beim ersten Verbinden folgenden Standard Login:

Standard WLAN Name: Standard WLAN Passwort: Tracktics-1001 tracktics

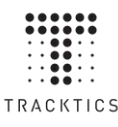

- Gib im Anschluss deinen eigenen Box WLAN Namen und dein eigenes Passwort ein und schließe den Registrierungsprozess ab.
- Stelle sicher, dass du im Desktop Uploader mit deinem Trainerkonto angemeldet bist und Internetzugriff hast.
  - Klicke auf "Mit Box loslegen" und folge dem Prozess.
  - Die Box hat ihr eigenes WLAN, um Daten auf den PC zu übertragen. Verwende beim ersten Verbinden folgenden Standard Login:

| Standard | WLAN Name:     | Tracktics-1001 |
|----------|----------------|----------------|
| Standard | WLAN Passwort: | tracktics      |

• Gib im Anschluss deinen eigenen Box WLAN Namen und dein eigenes Passwort ein und schließe den Registrierungsprozess ab.

Damit du Name und Passwort deines Box WLANs nicht vergisst, kannst du die Daten hier eintragen:

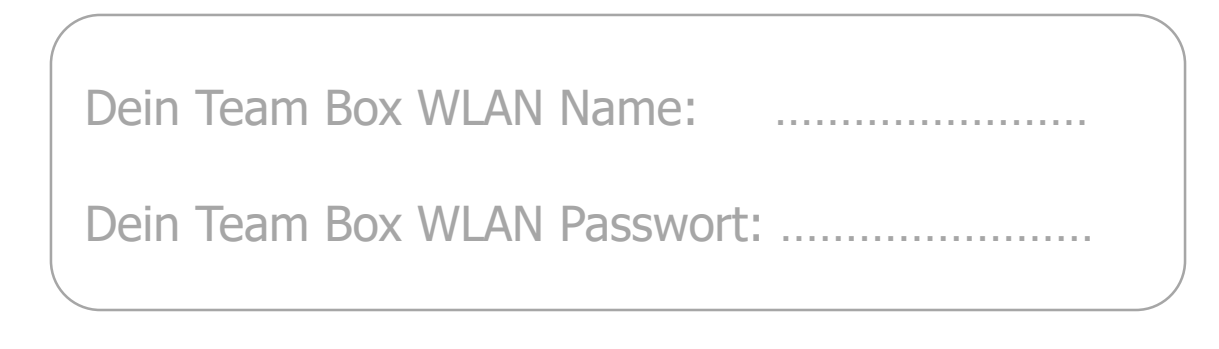

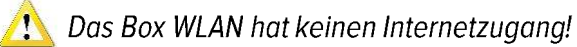

## 4 SPIELER ANLEGEN

Damit du die Tracker deinen Spielern zuweisen kannst, musst du zunächst Spieler anlegen.

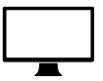

Verwende die TRACKTICS Analyseplattform unter <u>app.tracktics.com</u>, um Spieler anzulegen. Dies musst du auf jeden Fall vor dem ersten Tracking machen.

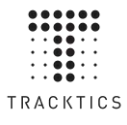

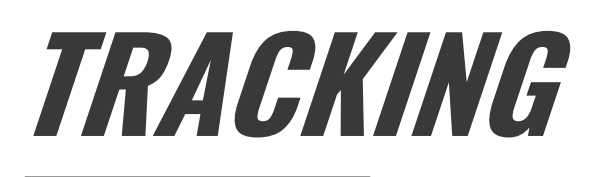

## 1 TRACKER VOLL AUFLADEN

Box an Strom anschließen und alle Tracker mit der Box verbinden. Während des Ladevorgangs leuchten die Tracker rot •. Das rote Licht geht aus, sobald sie vollständig geladen sind. Da die Tracker mit der Box verbunden sind, leuchten sie gleichzeitig auch blau •.

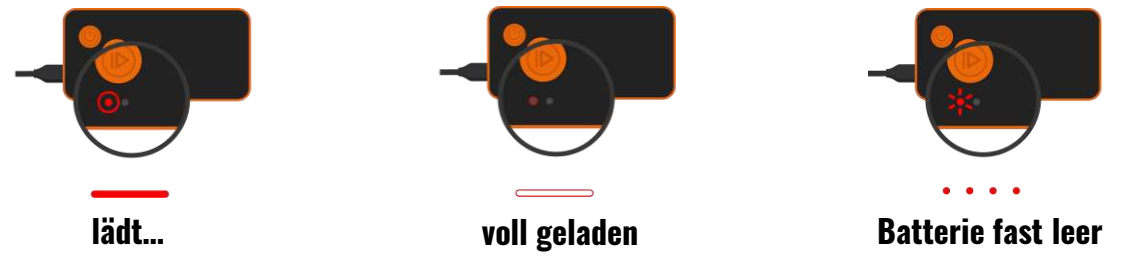

Steckst du die Box aus, bleiben die Tracker an. Solltest du die Tracker nicht sofort verwenden wollen, musst du sie einzeln wieder ausschalten (drücke den kleinen AN/AUS Knopf ).

Lade die Tracker direkt nach der Verwendung auf, noch bevor und während du die Daten überträgst. Die Tracker sind somit sofort wieder einsatzbereit.

## **2** TRACKER EINSCHALTEN UND GPS FINDEN

Alle Tracker einschalten. Entweder alle Tracker mit der Box verbinden und Box einstecken oder Tracker einzeln anschalten (drücke den kleinen AN/AUS Knopf ). Die Tracker suchen GPS und blinken blau/grün : Ausgesteckte Box und Tracker unter freien Himmel stellen. Keine hohen Bäume oder Gebäude in der Nähe! In 3-10 Min. haben die Tracker GPS gefunden, sind bereit und leuchten grün •.

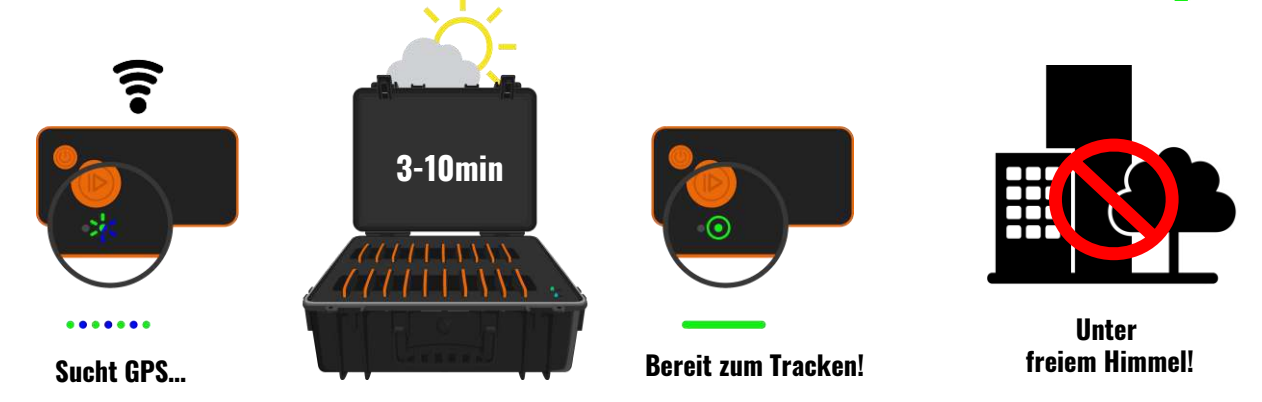

Damit die Tracker GPS suchen, dürfen sie NICHT eingesteckt und mit Strom versorgt werden. Die Box positioniert die Tracker so, dass sie mit der Antenne gegen den Himmel zeigen. Falls du keine Box hast, halte die Tracker so, dass die Antenne des Trackers frei ist und gen Himmel zeigt.

Stelle die Box ca. 20 Minuten bevor du Daten aufzeichnen willst auf das Fußballfeld. Verteile die Gürtel vorher in der Kabine.

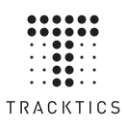

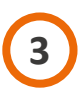

## TRACKER STARTEN, VERTEILEN UND IN DEN GÜRTEL STECKEN

Du kannst das Tracking auf dem Spielfeld mit oder ohne iPad durchführen.

#### Mit iPad

- Starte das Tracking direkt vom Hauptbildschirm der App.
- Folge den Anweisungen in der App.
- Du kannst in der **App jedem Spieler einen Tracker zuordnen**. Verteile die Tracker entsprechend.

#### Ohne iPad

- Dann den grossen Play Knopf 2 Sek. gedrückt halten. Die Tracker sind im Modus "Tracken" und blinken schnell grün
- Verwende das beigelegte Blatt, um jedem Spieler einen Tracker zuzuordnen. Du kannst dir auch eine Vorlage unter tracktics.com/assignment herunterladen und ausdrucken.
- Verteile die Tracker entsprechend der Zuweisung an deine Spieler.
- Die Spieler stecken den Tracker in den Gürtel. Dabei müssen die Markierungen des Gürtels mit den Knöpfen des Trackers übereinstimmen.

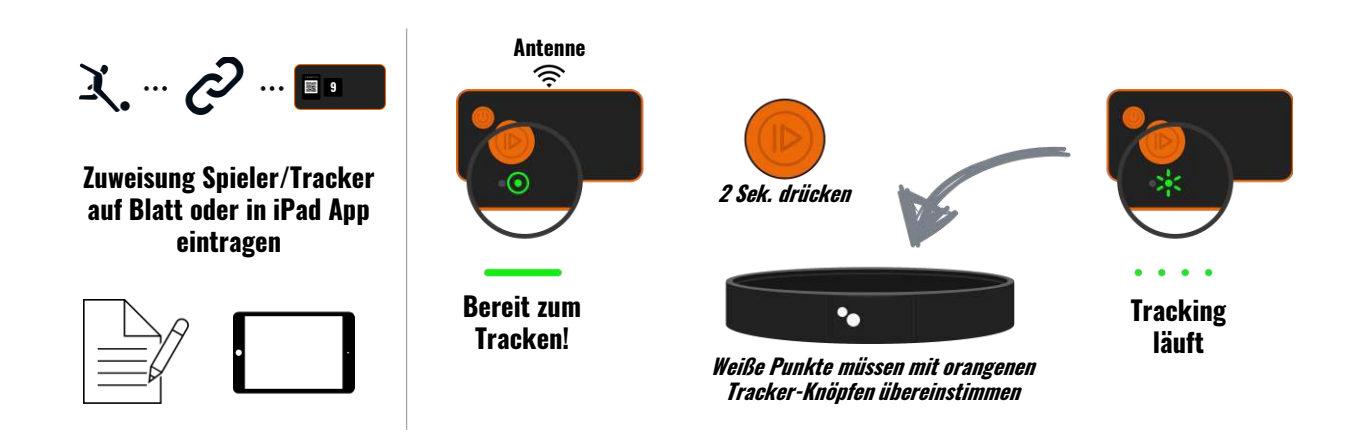

- Du kannst die Tracker bereits in **den Modus "Tracken" versetzen, während sie noch in der Box sind.** So muss jeder Spieler nur noch den Tracker in den Gürtel stecken.
- Die Tracker können nach dem Einlaufen und während der Halbzeitpause im Tracking-Modus bleiben. Tracker während der gesamten Tracking-Einheit nicht betätigen!
- Sollten einzelne Tracker nicht grün leuchten (), d.h. kein GPS finden, nimm sie aus der Box und halte sie mit der Antenne gegen den Himmel. Antenne nicht mit der Hand verdecken!

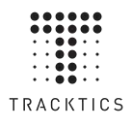

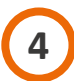

## TRACKER STOPPEN UND ZURÜCK IN DIE TEAM BOX STECKEN

#### Mit iPad

- Während der Einheit kannst du verschiedene Events eingeben, z.B. Start / Ende der Halbzeiten und Spielerwechsel oder Trainingsübungen.
  - Sobald die Einheit zu Ende ist, folge den Anweisungen in der App.

#### Ohne iPad

- Drücke bei jedem Tracker den großen Play Knopf 🛑 für 2 Sek. um den Tracking-Modus zu stoppen.
- Platziere die Tracker wieder in der Box.

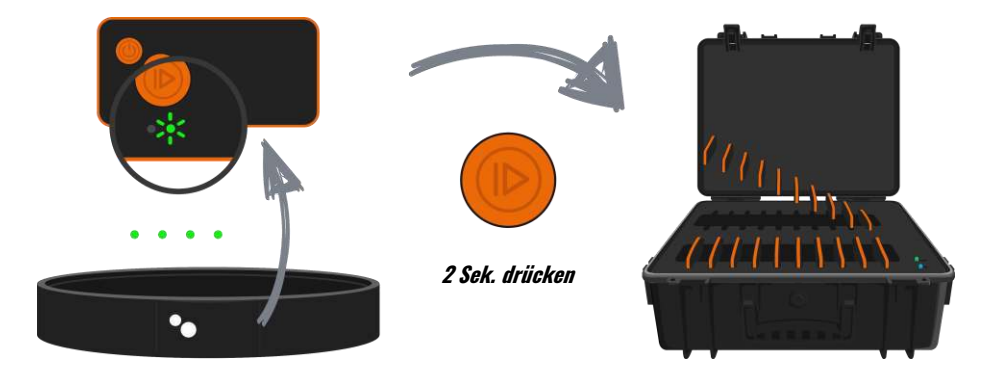

## **5** EINHEIT VON DER TEAM BOX AUFS iPAD TRANSFERIEREN UND ZUR ANALYSE HOCHLADEN

Damit die Tracking Daten analysiert werden, müssen sie zunächst von den Trackern aufs iPad übertragen ("Transfer") und anschließend auf die Analyseplattform hochgeladen werden ("Upload").

Transfer und Upload der Daten sind mit dem iPad oder mit dem Desktop Uploader möglich.

- Falls du die iPad App während der Einheit verwendet hast, wirst du durch den Transfer und den Upload geführt.
- Falls du die iPad App nicht verwendet hast, klicke auf "Datentransfer". Du wirst durch den Transfer und den Upload geführt.
- Du kannst den Prozess nach dem Transfer unterbrechen, die Tracking Daten bleiben auf deinem iPad. Um den Upload durchzuführen, klicke auf "Hochladen".

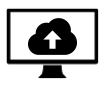

• Falls du kein iPad hast, verwende den Desktop Uploader mit dem PC. Klicke auf "Datentransfer". Du wirst durch den Transfer und den Upload gefüht.

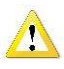

Lasse ungebrauchte Tracker nicht tracken, um zu vermeiden, dass unnötige Daten hochgeladen werden.

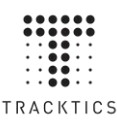

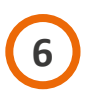

## **EINHEIT BEARBEITEN**

Ist die Analyse bereit, erhältst du eine E-Mail. Nun kannst du die Einheit über die Analyseplattform auf <u>app.tracktics.com</u> bearbeiten und analysieren. Wähle in der Einheitenansicht "bearbeiten" 🖍 um in den Bearbeitungsmodus zu wechseln.

#### Halbzeiten & Events hinzufügen

Unter dem Reiter "EVENTS" kannst du bestimmen, ob es sich bei der Einheit um ein Training oder ein Spiel handelt. Außerdem kannst du Halbzeiten, Dauer, Resultate und weiteres definieren.

#### Spieler-Tracker Zuweisungen

Unter dem Reiter "ZUWEISUNG" kannst du die Zuweisung von Trackern zu Spielern festlegen und jederzeit ändern. Solltest Du für die Zuweisung nicht die iPad App verwendet haben, musst du die Zuweisung hier zunächst festlegen, damit Daten angezeigt werden.

#### Spielfeld hinzufügen

Über den Reiter "SPIELFELD BEARBEITEN" kannst Du dein Spielfeld einzeichnen. Dies erlaubt die Erstellung der Heatmap und der Sprintkarten. Zeichne das Feld ein und drücke auf "SICHERN".

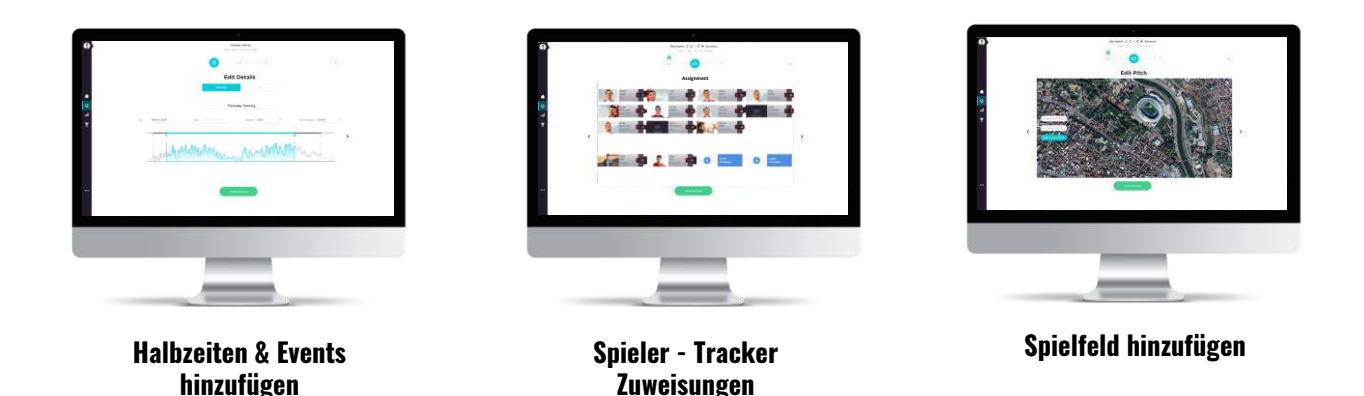

Falls Du noch nicht alle Informationen zu Zuweisung, Länge der Einheit oder Spielfeld hinzugefügt hast, erinnert dich die App automatisch daran.

Die korrekte Zuweisung von Trackern zu Spielern ist entscheidend, damit die richtigen Daten angezeigt werden können!

Falls nicht alle Daten hochgeladen wurden, kannst du im Nachhinein Daten einzelner Tracker direkt in der Analyseplattform am PC hochladen. Klicke dazu auf "Hochladen" fram in der Teamlistenansicht für die Einheit und folge dem Prozess.

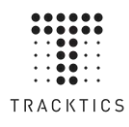

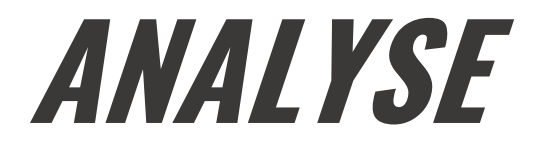

### ANALYSIERE DEINE DATEN UND WERDE ZUSAMMEN MIT DEINEM TEAM UNSCHLAGBAR!

#### Was TRACKTICS misst

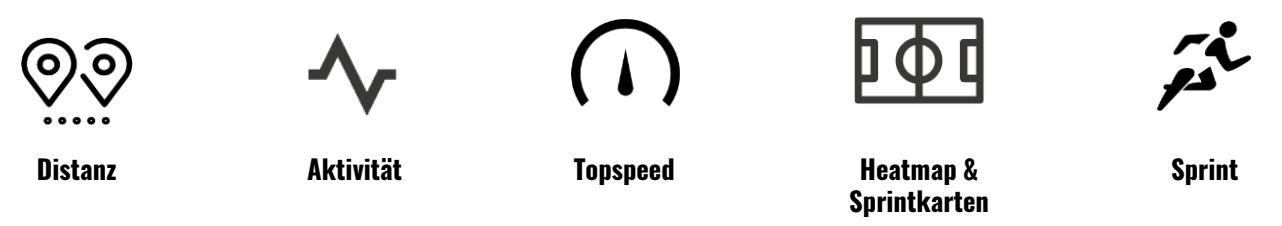

Mit TRACKTICS hast du zum ersten Mal Leistungsdaten direkt vom Spielfeld. Auf der Analyseplattform unter <u>app.tracktics.com</u> kannst du aus einer Vielzahl von Analyseansichten auswählen.

#### Was du mit TRACKTICS machen kannst

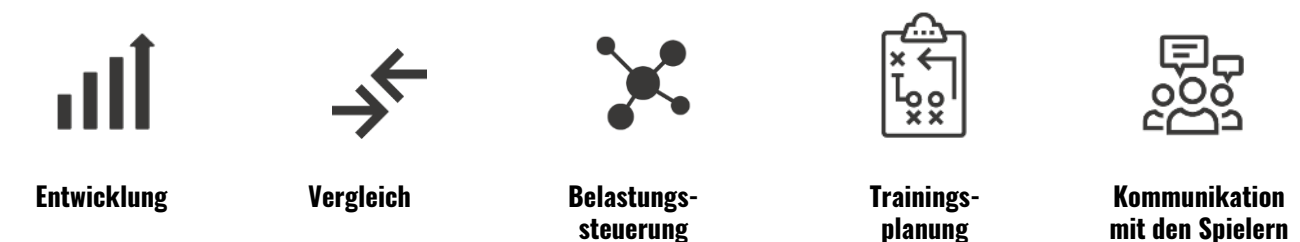

Die TRACKTICS Coach App bietet sehr umfangreiche Analysemöglichkeiten. Verwende das System um dich und deine Mannschaft erfolgreicher zu machen.

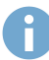

Kontaktiere uns, falls deine Spieler auf ihre eigenen Daten Zugriff haben sollen.

#### **TRACKTICS BLOG**

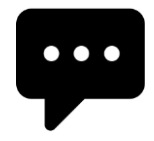

In unserem Blog unter <u>www.tracktics.com/blog</u>erfährst du, wie du die Spieldaten deiner Mannschaft zielführend auswerten und dein Team mit TRACKTICS zu Höchstleistungen motivieren kannst.

#### **YOUTUBE KANAL**

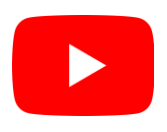

Auf unserem YouTube Kanal unter <u>http://www.youtube.com/c/TRACKTICS</u> findest du weitere Tipps und Tricks zu TRACKTICS. Erfahrungsberichte, Hintergründe, Erklärungen, die dir helfen, TRACKTICS optimal für dich und dein Team zu nutzen.

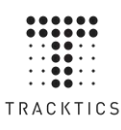

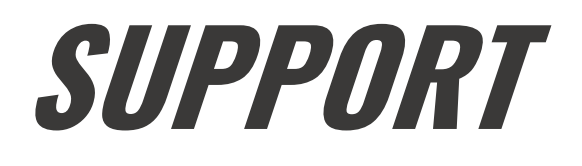

## FEHLERBEHEBUNG FÜR HÄUFIGSTE PROBLEME

| Problem                              | Lösung                                                                                                    |  |  |  |  |
|--------------------------------------|----------------------------------------------------------------------------------------------------|--|--|--|--|
| Einheit ist erfolgreich hochgeladen, | Die exakte Auswertung deiner Daten benötigt bis zu 30 Minuten. Deine Ergebnisse erscheinen, sobald           |  |  |  |  |
| ich sehe aber keine Ergebnisse.      | die Analyse abgeschlossen ist.                                                                               |  |  |  |  |
| Einer meiner Tracker lässt sich      | Vergewissere dich, dass die Batterie deines Trackers aufgeladen ist. Stecke den Tracker mit dem USB          |  |  |  |  |
| nicht anschalten.                    | Kabel an die Box an. Stelle sicher, dass der Tracker rot leuchtet, während der Tracker lädt. Ist dies        |  |  |  |  |
|                                      | nicht der Fall, verbinde den Tracker mit Hilfe eines anderen Mikro USB Kabels. Sollte das Aufladen           |  |  |  |  |
|                                      | nicht funktionieren, drücke den kleinen AN/AUS Knopf für 5 Sekunden, um den Tracker zurückzusetzen           |  |  |  |  |
|                                      | ("Hard Reset").                                                                                              |  |  |  |  |
| Die Daten meiner letzten Tracking-   | Vergewissere dich, dass der Gürtel richtig getragen wird. Der Tracker muss in dem beigefügten Gürtel         |  |  |  |  |
| Einheit sehen seltsam aus.           | in Höhe des Sporthosenbundes getragen werden. Die Tasche am Gürtel für deinen Tracker muss nach              |  |  |  |  |
|                                      | oben zeigen. Die orangenen Knöpfe des Trackers müssen nach vorne zeigen und mit den weißen                   |  |  |  |  |
|                                      | Punkten auf dem Tracktics Gürtel übereinstimmen.                                                             |  |  |  |  |
| Die Tracker LED leuchtet nie grün,   | Für die Aufnahme wird ein GPS Signal benötigt. Es ist nicht möglich,                                         |  |  |  |  |
| d.h. er findet kein GPS Signal.      | innerhalb von Gebäuden zu tracken. Das Tracking von Einheiten ist Himmel zeigen                              |  |  |  |  |
|                                      | nur im Freien möglich.                                                                                       |  |  |  |  |
|                                      | Setze den Tracker zurück, indem du den AN/AUS Knopf für 5 Sek.                                               |  |  |  |  |
|                                      | drückst ("Hard Reset"). Schalte ihn dann erneut ein.                                                         |  |  |  |  |
|                                      | Stelle sicher, dass die Tracker-Antenne frei ist und gegen den                                               |  |  |  |  |
|                                      | Himmel zeigt.                                                                                                |  |  |  |  |
| Meine E-Mail wird nicht akzeptiert,  | Du kannst nicht bereits als Spieler registriert sein. Solltest du dich vorher als Spieler registriert haben, |  |  |  |  |
| wenn ich mich anmelden will.         | kontaktiere uns bitte, sodass wir dein Spielerkonto auf ein Trainerkonto anpassen können.                    |  |  |  |  |
| Der Tracker beginnt rot zu blinken,  | Nein, die rot blinkende LED zeigt dir an, dass der Tracker noch für ca. 90 Minuten Batterierlaufzeit hat.    |  |  |  |  |
| muss ich das Tracking abbrechen?     | Du hast also noch genügend Zeit, weiter zu Tracken.                                                          |  |  |  |  |
| Obwohl ich die Tracker immer         | Wenn Du die Box mit den Trackern aussteckst, geht die Box automatisch aus, <i>die Tracker bleiben aber</i>   |  |  |  |  |
| auflade, sind die Akkus fast leer,   | an. Willst du sie also nicht gleich wieder verwenden, musst du sie einzeln ausschalten, um den Akku          |  |  |  |  |
| wenn ich tracken will.               | zu schonen.                                                                                                  |  |  |  |  |
| Es werden nicht alle Tracker Daten   | Tracker, die du nicht während der Einheit brauchst, zu Beginn ausschalten und nicht verwenden. Lade          |  |  |  |  |
| hochgeladen und es fehlen ein        | die Tracker direkt nach der Einheit zunächst 30 Min. auf, bevor du mit dem Datentranfer beginnst.            |  |  |  |  |
| paar Spieler in der Analyse          | Sicherstellen, dass der Bildschirm des iPads während des Transfers nicht ausgeschaltet wird, und             |  |  |  |  |
|                                      | dass die Verbindung zwischen iPad und Box, und dann zwischen iPad und dem Internet stabil ist.               |  |  |  |  |

## KONTAKT

Falls du weitere Fragen hast, kontaktiere uns. Du hast folgende Möglichkeiten:

FAQ

Videos zur Unterstützung bei der Verwendung des Produktes: tracktics.com/start

FAQ

Lösungen zu den häufigsten Problemen findest du unter tracktics.com/FAQ

 $\bigcirc$ 

Verwende das Kontaktformular unter tracktics.com/kontakt

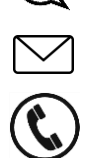

Schreibe uns eine E-Mail auf support@tracktics.com

Ruf uns an unter: +49 (0) 69 43052777

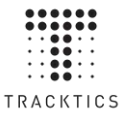

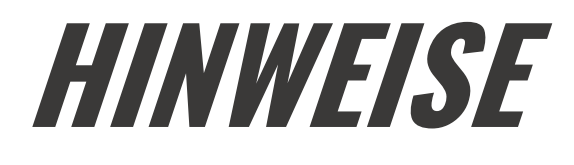

## **INFORMATIONEN ZUM TRACKER**

#### Technische Informationen:

GPS Frequenz: GPS L1 Empfang bei 1575.42MHz, GLONASS L10F bei 1602MHz WiFi Frequenz: 2.4GHz Batterietyp: Multi Cell LiPo Batterie. 3.7V Spannung, 350mAh Kapazität

#### Allgemeine Informationen:

Solltest du dein Produkt ausrangieren, bringe alle elektronischen Einzelteile zu einer lokalen Sammelstelle. Entsorge die restlichen Bestandteile im Hausmüll. TRACKTICS GmbH, Hanauer Landstr. 291a, DE-60314 Frankfurt am Main erklärt, dass das Produkt TT01.5 mit allen essentiellen Anforderungen und anderen Guidelines der EU Richtlinie 2014/53/EU übereinstimmt. Die komplette Konformitätserklärung findet sich unter <u>www.tracktics.com/doc</u>.

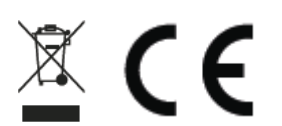

## **INFORMATIONEN ZUR TEAM BOX**

#### Technische Informationen:

WiFi Frequenz 2412 - 2462MHz WLAN maximale Sendeleistung: 79mW Diese Team Box läuft mit 230V – bitte gehe mit entsprechender Sorgfalt und Vorsicht damit um.

#### Allgemeine Informationen:

Solltest du dein Produkt ausrangieren, bringe alle elektronischen Einzelteile zu einer lokalen Sammelstelle. Entsorge die restilchen Bestandteile im Hausmüll.

## SICHERHEITSHINWEISE

- Lies die Gebrauchsanweisung.
- Bewahre die Gebrauchsanweisung auf.
- Beachte alle Warnhinweise.
- Befolge die Gebrauchsanleitung.
- Halte zwischen deinem Körper und dem Tracker im WiFi Modus 20cm Abstand. Nutze deinen Tracker nicht während die Daten über WiFi übertragen werden.
- Versuche nicht deinen Tracker oder Team Box zu öffnen. Bestandteile des Produkts und/oder die Batterie können bei missbräuchlicher Handhabung die Umwelt und/oder die menschliche Gesundheit gefährden.
- Verändere nichts an deinem Tracker oder deiner Team Box.
- Benutze keine aggressiven Reinigungsmittel um deinen Tracker oder deine Team Box zu säubern.
- Halte deinen Tracker oder deine Team Box nicht unter Wasser. Der Tracker und die Team Box sind nicht wasserabweisend.
- Schütze deine Team Box bei schlechtem Wetter vor Regen. Die Team Box ist nicht wasserdicht.
- Stecke deinen Tracker oder deine Team Box nicht in die Spülmaschine, Waschmaschine oder den Trockner.
- Setze deinen Tracker oder deine Team Box nicht extrem hohen oder niedrigen Temperaturen aus.
- Benutze deinen Tracker oder deine Team Box nicht in der Sauna oder Dampfbad.
- Setze deinen Tracker sowie Team Box nicht für längere Zeit direkter Sonneneinstrahlung aus.
- Lege deinen Tracker oder deine Team Box nicht in die Nähe von offenem Feuer.
- Dein Tracker oder deine Team Box darf nicht ins Feuer geworfen werden. Die Batterie kann explodieren.
- Öffne niemals deinen Tracker oder deine Team Box. Er enthält keine vom Nutzer zu wartenden Bestandteile.
- Der Tracker und die Team Box sind nicht für kleine Kinder geeignet, da Kleinteile verschluckt werden können!
- Versuche nicht die Batterie deines Trackers zu ersetzen. Die Batterie ist integriert und nicht austauschbar.
- Lade die Batterie anhand der Anleitung in dieser Gebrauchsanweisung.
- Lade deine Tracker mit Hilfe der Team Box.
- Nicht die eingebaute Batterie öffnen.

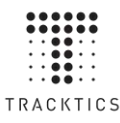

## KORREKTE VERWENDUNG DER BATTERIEN

- Stelle sicher, dass die Tracker vor jeder Einheit vollständig geladen sind.
- Der Standardbereich der Betriebstemperatur für die Tracker ist -5 bis 35 °C. Die Leistung und die Lebensdauer der Tracker kann nachlassen, sollten sie außerhalb dieses Bereiches verwendet werden.
- Die Tracker dürfen nicht bei Umgebungstemperaturen von über **40°C** oder unter -**10 °C** verwendet oder gelagert werden. Andernfalls können bei Trackern und Batterien bleibende Schäden entstehen.
- Tracker und Team Box nicht für eine längere Zeit an Orten mit direkter Sonneneinstrahlung lagern.
- Tracker voll laden, bevor sie für längere Zeit (z.B. Winterpause) gelagert werden, ohne eingesetzt zu werden.
- Die Team Box nicht für länger als 5 Stunden am Strom angesteckt lassen.
- Tracker einzeln ausschalten, falls sie nach einem Ladevorgang in der Team Box nicht direkt verwendet werden. Wenn die Team Box ausgesteckt wird, laufen die Tracker trotzdem weiter!
- Falls die App bei Einheiten "Batterie Problem" anzeigt, Kontakt mit dem TRACKTICS Support aufnehmen.

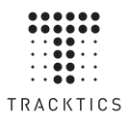

# PERFORM IKE PROVIN

## MEHR INFOS AUF WWW.TRACKTICS.COM

#### TRACKTICS GmbH

info@tracktics.com

Trakehner Strasse 7 DE-60487 Frankfurt a.M. Im Tiergarten 54 CH-8055 Zürich

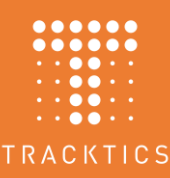